| Procedimentos para Débito em Conta Corrente:                                                                                                    |                                                                                                    |                                                                                                    |                                                                                                    |
|----------------------------------------------------------------------------------------------------|----------------------------------------------------------------------------------------------------|----------------------------------------------------------------------------------------------------|----------------------------------------------------------------------------------------------------|
| A autorização do débito não depende do gerente ou qualquer outro funcionário do Banco, o procedimento deve ser realizado sem interferência dos mesmos até 1 dia útil antes do vencimento da parcela do seguro e utilizando os canais de atendimento. Pagando seu seguro em dia você evita transtornos de falta de cobertura, taxas, multas, vistoria, score negativo e cancelamento. |                                                                                                    |                                                                                                    |                                                                                                    |
|                                                                                                    | Caixa Eletrônico                                                                                                    | Internet Banking                                                                                                    | App Celular                                                                                                    |
| Itaú                                                                                                    | Menu Pagamentos > Autorizar/Recusar<br>débitos pendentes > Selecionar Cia ><br>Todos os débitos desta empresa ><br>Autorizar > Confirmar > Inserir e retirar<br>o cartão > Inserir senha > Fim | Menu Conta Corrente > Débito<br>Automático > Autorizar/Recusar<br>débitos pendentes > Selecionar Cia ><br>Autorizar > Repetir para todos os<br>pagamentos > Continuar > Fim | Menu Pagamentos > Débitos a<br>Autorizar > Selecionar Cia na opção<br>"Todos os débitos" > Autorizar Débitos<br>> Continuar > Fim |
| Banco<br>Do Brasil                                                                                                    | Menu Outras Opções ><br>Pagamentos/Transferências > Débito<br>Automático > Autorização de Débito ><br>Selecionar Cia > Confirmação de<br>Cadastramento                                         | Menu Pagamentos > Débito Automático > Confirmação de Autorização.                                                                                                    |                                                                                                    |
| <b>Santander</b>                                                                                                    | Menu > Autorizar Pendências ><br>Selecionar Convênio > Aprovar                                                                                                    | Menu > Propostas em aberto > Selecionar Convênio > Selecionar a Declaração<br>> Confirmar a proposta                                                                        |                                                                                                    |